# Sedia

Pokud zboží **nemáme v našem skladě**, tak objednat na stránkách <u>https://www.sedia.cz/</u>

## Objednávka hrazená KARTOU:

1. pokud zboží nemáme v našem skladě, tak objednat na stránkách Sedie

| 2. | přihlásit | se | na | profil |
|----|-----------|----|----|--------|
|----|-----------|----|----|--------|

|   | Přihlásit                       |  |  |  |  |  |  |  |  |
|---|---------------------------------|--|--|--|--|--|--|--|--|
|   | objednavky@kancelarska-zidle.cz |  |  |  |  |  |  |  |  |
|   |                                 |  |  |  |  |  |  |  |  |
| 2 | Přihlásit                       |  |  |  |  |  |  |  |  |

**3.** vyhledat zboží a hlídat si v konfiguraci typ koleček!!! Nutné vyhodnotit situaci, zda se vyplatí zaslat naše pogumované kolečka a zaplatit přepravu navíc nebo vše zaslat ze Sedie.

- 4. vložit do košíku
- vyberte dopravu Osobní odběr Bílovec vyberte platbu – Bankovní převod

#### 1. Vyberte dopravu

|   | -         | -                               |                                                                                                    |        |
|---|-----------|---------------------------------|----------------------------------------------------------------------------------------------------|--------|
|   | •         | 🕑 🖏 Česká pošta - Balík Do ruky |                                                                                                    | 180 KČ |
|   | Θ         | 🖒 Osobní odběr - Bílovec        | Vaše zboží si můžete vyzvednout po předchozí domluvě v našem<br>skladě v Bilovci. Před vyzvednutím zboží Vás budeme<br>kontaktovat telefonicky či e-mailem. | Zdarma |
| 2 | . Vy      | berte platbu                    |                                                                                                    |        |
|   | Θ         | Bankovní převod                 | Vaše objednávka bude vyexpedována po připsání úhrady na náš<br>účet . Doručení se může posunout o 2 - 3 dny .                                               | Zdarma |
|   | Platba ka | rtou                            |                                                                                                    |        |
|   | •         | 🚺 VISA                          | Platební korta                                                                                                    | Zdarma |
|   |           |                                 |                                                                                                    |        |

- 6. fakturační a doručovací adresy neměníme
- 7. Poznámka k objednávce

| Poznámka k objednávce                    | Dobrý den, objednávka č. 63555 (naše ID objednávky) - Tonda s.r.o. (příjemce). |
|------------------------------------------|--------------------------------------------------------------------------------|
|                                          | Požádám Vás o fakturu.                                                         |
|                                          | Děkuji                                                                         |
|                                          |                                                                                |
|                                          |                                                                                |
|                                          |                                                                                |
| L. L. L. L. L. L. L. L. L. L. L. L. L. L |                                                                                |

🗹 Souhlasím s Obchodními podmínkami

8. naší objednávky si vložíme zelenou vlaječku a čekáme email s fakturou

vypnout objednáno u dodavatele) zruší

9. po doručení přijaté faktury – naskladníme

#### 10. vystavíme fakturu zákazníkovi – a zašleme emailem

11. připravíme přepravce, dle velikosti zásilky (doporučení přepravce najdete v objednávce na pravé straně)

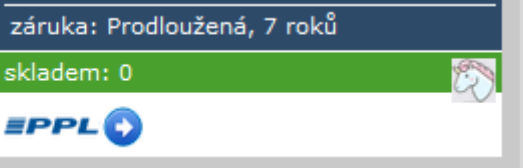

a) PPL - připravit novou zásilku

- vygenerovat si štítek a uložit, jako **pdf** na plochu systemu
- sledovací číslo uložit k objednávce
- **DŮLEŽITÉ**!!!objednat svoz balíků na

následující den

| 🐣 Zákazník                                         | 🌄 Zásilka        |                                        |                                                |                           |                                |      |                                 |          | •           | ?                         | @       | 2       | F         |
|----------------------------------------------------|------------------|----------------------------------------|------------------------------------------------|---------------------------|--------------------------------|------|---------------------------------|----------|-------------|---------------------------|---------|---------|-----------|
|                                                    |                  |                                        |                                                | Tisk -                    | Seznam balíků                  | C    | )deslat e-mail a                | zákazník | tům Objedna | t svoz balíků             | Balík z | libovol | né adresy |
| Seznam zásilek<br>Dnes odesláno: 1<br>Zobraz filtr | Počet nev        | ytištěných: 2                          | Skrýt stornované zásilky: 🗹                    |                           |                                |      |                                 |          | /           |                           |         |         | 6         |
| Přidat zásilku                                     | Vytisknout       | Storno                                 | Vybrat vše na této stránce                     | Odznačit                  | Smazat                         |      |                                 |          |             |                           |         |         |           |
| <u>Číslo zásilk</u> y<br>DHL číslo 💐               | <u>Vytvořeno</u> | Adresa příjemce                        |                                                | <u>Typ zásilk</u> y       | <u>Dobirka</u><br>Připojištění | Sada | <u>Var. symbol</u><br>Reference | 8        | Stav        | Změnil<br>Odesilatel (adr | resa)   |         |           |
| <u>80765049185</u>                                 | 12.04.2024       | Štorkán Gastro, Li<br>Felbabka, 26801, | ibor Štorkán, Felbabka 104,<br>Česká republika | PPL Parcel CZ<br>Business |                                |      |                                 |          | Vytištěno   | nodemorav<br>nodemorav    | a De    | tail    | Storno    |

| Va    | še pobočka    |                    |               |                |       |
|-------|---------------|--------------------|---------------|----------------|-------|
|       | PPL           | Zákazník           | Ulice         | Město          | PSČ   |
| 0     | PPL CZ s.r.o. | NODE MORAVA s.r.o. | Novoveská 9   | Ostrava        | 70900 |
| 0     | PPL CZ s.r.o. | NODE MORAVA s.r.o. | Topolova 1554 | Slavkov u Brna | 68401 |
| <br>0 | PPL CZ s.r.o. | NODE MORAVA s.r.o. | Dukelská 1    | Bílovec        | 74301 |
| 0     | PPL CZ s.r.o. | NODE MORAVA s.r.o. | Olomoucká 92  | Opava          | 74601 |

80765049185

PPL (vyplnte jen jeden)

. .

\_. \_ /

| A | Adresa převzetí |                    |
|---|-----------------|--------------------|
| * | Firma           | NODE MORAVA s.r.o. |
| * | Ulice           | Dukelská 1         |
| * | Město           | Bilovec            |
| * | PSČ             | 74301              |

| D | alší údaje                                                                            |                   |                |     |
|---|---------------------------------------------------------------------------------------|-------------------|----------------|-----|
| * | Počet balíků                                                                          | 1                 |                |     |
| * | Datum (DD.MM.YYYY)                                                                    | 15.04.2024        |                |     |
|   | Svozy probíhají v čase od 8:00 do                                                     | 8:00 a není možné | je měnit.      |     |
|   | Poznámka                                                                              |                   |                | 11. |
|   | Vyřizuje                                                                              | Jméno:            | Zuzana Rathová |     |
|   |                                                                                       | Telefon           | 778520529      |     |
|   | Komu Obchod <obch< th=""><th>od.bilovec@se</th><th>dia.cz&gt; 😗</th><th></th></obch<> | od.bilovec@se     | dia.cz> 😗      |     |
|   | Předmět Re: Formulář f                                                                | aktury vydané     | (Bílovec)      |     |

- jako odpověď na email ze Sedie, zasíláme pdf štítek PPL a dodacím listem, např... Dobrý den,

děkuji a v příloze zasílám DL + štítek.

Přepravce PPL vyzvedne v pondělí 15.04.2024.

| <b>b) Toptrans</b> (minimálně)               |                     |                            |                   |                  |                  |            |
|----------------------------------------------|---------------------|----------------------------|-------------------|------------------|------------------|------------|
| - prifilasit se na profil ,                  |                     |                            | Přihlášení        |                  |                  |            |
| - zadat nakládku z <b>jiné a</b>             | dresy               |                            | Uživatelské jméno | 750-156740       |                  |            |
| <ul> <li>vyplnit nakládku = adre</li> </ul>  | esu od Sedie        | 2                          | Heslo             | ••••••           | ••••             |            |
| - vyplnit vykládku = adr                     | esa zákazníl        | ka                         |                   | Přihlásit        |                  |            |
| <ul> <li>změnit datum nakládky</li> </ul>    | v na následu        | jící den                   | Zaj               | pomenuté heslo   |                  |            |
| <ul> <li>a ostatní údaje</li> </ul>          |                     |                            |                   |                  |                  |            |
| <ul> <li>zasilatelský příkaz</li> </ul>      | Základní údaje      |                            |                   |                  |                  |            |
|                                              | *Datum nakládky:    | 12.04.2024 🔮 Čas: Od D     | o 😯 🛛 Plánovan    | é doručení: 15.0 | 4.2024 🕜 Čas: Od | Do 🕜       |
| ulozit, jako <b>pdi</b> na plochu            | Termín:             | Standard 🗸 😵               |                   | Označení:        |                  | 0          |
| <ul> <li>sledovací číslo uložit k</li> </ul> | Plátce:             | Plátce=příkazce ∨          |                   | Nakládka: Moje   | adresa 🗸 🛿       |            |
| objednávce                                   | Místo vykládky 🗹 Př | fidat partnera             |                   | Moj              | e adresa         | C vyčistit |
| <ul> <li>jako odpověď na</li> </ul>          | *Název/firma:       |                            |                   | Osc              | obní podej       | 0          |
| email ze Sedie zasíláme                      | Adresa vykládky:    | Zadejte název ulice, město | 0                 | 🗌 Zadat ručn     | iě               |            |
|                                              | *Obec:              | Zadejte obec               | část obce 🕜       |                  |                  |            |
| dodaci list a zasilatelský                   | Ulice:              | Zadeite ulici              | čn 🛛              |                  |                  |            |
| příkaz.                                      |                     |                            |                   |                  |                  |            |

12. zákazníkovi potvrdíme termín expedice

## Objednávka na ZÁLOHOVOU FAKTURU:

Při zálohové faktuře je možné objednat zboží v Sedii a do poznámky uvést **" Rezervujte, prosím".** 

Po **UHRAZENÍ** zálohové faktury postupujeme stejně, viz. objednávka placena kartou.

## Objednávka na DOBÍRKU:

- 1. pokud zboží nemáme v našem skladě, tak objednat na stránkách Sedie
- **2.** přihlásit se na profil

**3.** vyhledat zboží a hlídat si v konfiguraci typ koleček!!! Nutné vyhodnotit situaci, zda se vyplatí

| Přihl | Přihlásit objednavky@kancelarska-zidle.cz |  |  |  |  |  |
|-------|-------------------------------------------|--|--|--|--|--|
|       | objednavky@kancelarska-zidle.cz           |  |  |  |  |  |
|       | ••••                                      |  |  |  |  |  |
| Při   | nlásit                                    |  |  |  |  |  |

zaslat naše pogumované kolečka a zaplatit přepravu navíc nebo vše zaslat ze Sedie.

- 4. vložit do košíku
- vyberte dopravu Osobní odběr Bílovec vyberte platbu – Bankovní převod

1. Vyberte dopravu

| •         | Ceská pošta - Balík Do ruky |                                                                                                    | 180 Kč |
|-----------|-----------------------------|----------------------------------------------------------------------------------------------------|--------|
| Θ         | ြို Osobní odběr - Bílovec  | Vaše zboží si můžete vyzvednout po předchozí domluvé v našem<br>skladě v Bilovci. Před vyzvednutím zboží Vás budeme<br>kontaktovat telefonicky či e-mailem. | Zdarma |
| 2. Vy     | berte platbu                |                                                                                                    |        |
| Θ         | 🛃 Bankovní převod           | Vaše objednávka bude vyexpedována po připsání úhrady na náš<br>účet . Doručení se může posunout o 2 - 3 dny .                                               | Zdarma |
| Platba ka | artou                       |                                                                                                    |        |
| •         | 🚺 VISA                      | Platební karta                                                                                                    | Zdarma |
|           |                             |                                                                                                    |        |

6. fakturační a doručovací adresy neměníme

#### 7. Poznámka k objednávce

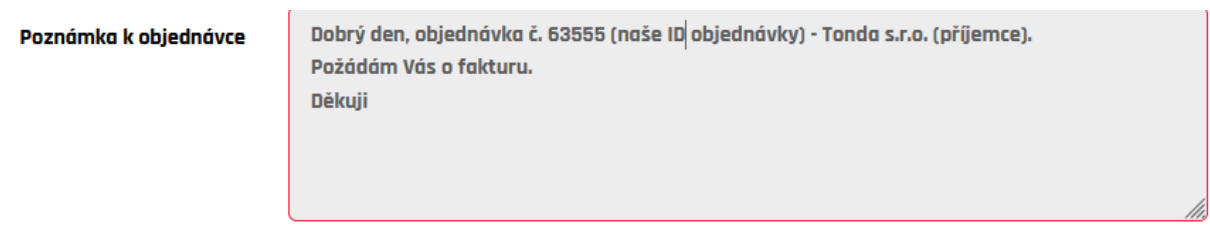

🗹 Souhlasím s Obchodními podmínkami

8. naší objednávky si vložíme zelenou vlaječku a čekáme email s fakturou

vypnout objednáno u dodavatele zruší

9. po doručení přijaté faktury – naskladníme

#### 10. vystavíme fakturu zákazníkovi – a zašleme emailem

11. připravíme přepravce, dle velikosti zásilky (doporučení přepravce najdete v objednávce na pravé straně)

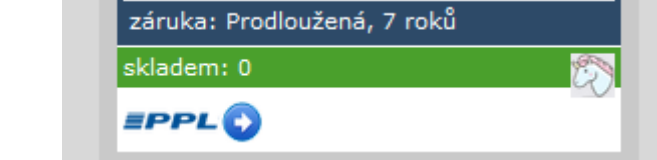

#### - připravit novou zásilku a) PPL

## - POZOR!!!! vyplnit DOBÍRKU a VARIABILNÍ SYMBOL

- vygenerovat si štítek a uložit, jako **pdf** na plochu systemu
- sledovací číslo uložit k objednávce
  - DŮLEŽITÉ!!!objednat svoz balíků na

#### následující den

| 🐣 Zákazník                                                           | 🍄 Zásilka                  |                                                                                            |                                                           |                       |                  |                                |      |                                 |           | •         | ?                       | @          | 2          | •           |
|----------------------------------------------------------------------|----------------------------|--------------------------------------------------------------------------------------------|-----------------------------------------------------------|-----------------------|------------------|--------------------------------|------|---------------------------------|-----------|-----------|-------------------------|------------|------------|-------------|
|                                                                      |                            |                                                                                            |                                                           | 1                     | Tisk - Sez       | nam balíků                     | C    | )deslat e-mail a                | ákazníkůr | m Objedna | it svoz balíků          | Bali       | k z libovo | olné adresy |
| Seznam zásilek<br>Dnes odesláno: 1<br>Zobraz filtr<br>Přidat zásilku | Počet nevyti<br>Vytisknout | štěných: 2                                                                                 | Skrýt stornované zásilky: ✔<br>Vybrat vše na této stránce | Odznačit              | t Si             | mazat                          |      |                                 |           | /         |                         |            |            | 6           |
| <u>Číslo zásilky</u><br>DHL číslo 💐                                  | <u>Vytvořeno</u> <u>A</u>  | <u>dresa příjemce</u>                                                                      |                                                           | <u>Typ zásilk</u>     | sy <u>D</u><br>P | <u>Dobirka</u><br>Připojištění | Sada | <u>Var. symbol</u><br>Reference | 8         | Stav      | Změnil<br>Odesilatel (a | dresa)     |            |             |
| <u>80765049185</u>                                                   | 12.04.2024 F               | 2.04.2024 Štorkán Gastro, Libor Štorkán, Felbabka 104,<br>Felbabka, 26801, Česká republika |                                                           | PPL Parce<br>Business | el CZ            |                                |      |                                 |           | Vytištěno | nodemora<br>nodemora    | iva<br>iva | Detail     | Storno      |
|                                                                      |                            |                                                                                            |                                                           |                       |                  |                                |      |                                 |           | · · · ·   |                         |            |            |             |

|  | Va | Vaše pobočka  |                    |               |                |       |  |  |  |  |
|--|----|---------------|--------------------|---------------|----------------|-------|--|--|--|--|
|  |    | PPL           | Zákazník           | Ulice         | Město          | PSČ   |  |  |  |  |
|  | 0  | PPL CZ s.r.o. | NODE MORAVA s.r.o. | Novoveská 9   | Ostrava        | 70900 |  |  |  |  |
|  | 0  | PPL CZ s.r.o. | NODE MORAVA s.r.o. | Topolova 1554 | Slavkov u Brna | 68401 |  |  |  |  |
|  | ۲  | PPL CZ s.r.o. | NODE MORAVA s.r.o. | Dukelská 1    | Bílovec        | 74301 |  |  |  |  |
|  | 0  | PPL CZ s.r.o. | NODE MORAVA s.r.o. | Olomoucká 92  | Opava          | 74601 |  |  |  |  |

80765049185

PPL (vyplnte jen jeden)

. .

\_. \_ /

| Adresa převzetí |       |                    |  |  |  |  |
|-----------------|-------|--------------------|--|--|--|--|
| *               | Firma | NODE MORAVA s.r.o. |  |  |  |  |
| *               | Ulice | Dukelská 1         |  |  |  |  |
| *               | Město | Bilovec            |  |  |  |  |
| *               | PSČ   | 74301              |  |  |  |  |

| Počet balíků                   | 1 🗕 —                                 |                                           |             |
|--------------------------------|---------------------------------------|-------------------------------------------|-------------|
| Datum (DD.MM.YYYY)             | 15.04.2024                            |                                           |             |
| Svozy probíhají v čase od 8:00 | do 18:00 a není možné                 | je měnit.                                 |             |
|                                |                                       |                                           |             |
| /                              |                                       |                                           | 11.         |
| Vyřizuje                       | Jméno:                                | Zuzana Rathová                            | 11.         |
| Vyřizuje                       | Jméno:<br>Telefon:                    | Zuzana Rathová                            | <i>//</i> / |
| Vyřizuje<br>Komu Obchod < ob   | Jméno:<br>Telefon:<br>chod.bilovec@se | Zuzana Rathová<br>778520529<br>edia.cz> 🙆 |             |

- jako odpověď na email ze Sedie,

zasíláme pdf štítek PPL a dodacím listem, např... Dobrý den,

#### b) Toptrans (minimálně)

- přihlásit se na profil,
- zadat nakládku z jiné adresy
- vyplnit nakládku = adresu od Sedie
- vyplnit vykládku = adresa zákazníka

děkuji a v Přihlášení Přepravce Uživatelské jméno 750-156740 Heslo ••••• Přihlásit Zapomenuté heslo

| - změnit datum nakládky na následující den      |                                        |                               |           |                     |                 |              |  |
|-------------------------------------------------|----------------------------------------|-------------------------------|-----------|---------------------|-----------------|--------------|--|
| - POZOR!!!! vyplnit DOBÍRKU a VARIABILNÍ SYMBOL |                                        |                               |           |                     |                 |              |  |
| - a ostatní údaje                               | Základní údaje                         |                               |           |                     |                 |              |  |
|                                                 | *Datum nakládky:                       | 12.04.2024 @ Čas: Od D        | 0         | Plánované doručení: | 15.04.2024 0    | Čas: Od Do 🕜 |  |
| ulozit, jako <b>pdf</b> na plochu               | Termín:                                | Standard v                    |           | Označení:           |                 | 0            |  |
| <ul> <li>sledovací číslo uložit k</li> </ul>    | Plátce:                                | Plátce=příkazce 🗸             |           | Nakládka:           | Moje adresa 🗸 😮 |              |  |
| objednávce                                      | Místo vykládky 🗹 Přidat partnera 🛛 🖉 v |                               |           |                     | C vyčistit      |              |  |
| - jako odpověď na                               | *Název/firma:                          |                               |           |                     | Osobní podej    | 0            |  |
| email ze Sedie, zasíláme                        | Adresa vykládky:                       | Zadejte název ulice, město    | 0         | Zada                | it ručně        |              |  |
| dodací list a zasilatelský                      | *Obec:<br>Ulice:                       | Zadejte obec<br>Zadejte ulici | část obce | 0                   |                 |              |  |
| příkaz.                                         |                                        |                               |           |                     |                 |              |  |

12. zákazníkovi potvrdíme termín expedice